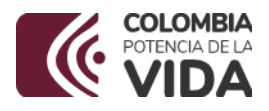

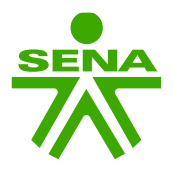

## GUIA PARA SOLICITAR CURSOS DE FORMACIÓN COMPLEMENTARIA

Señor Instructor, en el ÚNICO medio para solicitar cursos de formación complementaria es el siguiente formulario: <u>https://forms.office.com/r/sQ8HFHHtLF</u> recuerde que este formulario abre con su correo institucional de extensión <u>sena.edu.co</u>

## ACLARACIONES GENERALES

- 1. La solicitud de cursos se debe realizar máximo hasta el **día 20 de cada mes**, con el fin de garantizar su programación.
- Usted debe garantizar que los aspirantes estén registrados en Sofia plus, y que este registro este sin ningún tipo de error, si hay errores debe reportarlas al correo <u>oaojeda@sena.edu.co</u> para las respectivas correcciones.
- 3. NO modificar los formatos dispuestos, ni utilizar otros formatos diferentes.
- 4. Los documentos de identidad validos son CC, TI y PPT.
- 5. La organización de los documentos y formatos debe ser en orden alfabético por nombres.

A continuación, encontrará los detalles para realizar la solicitud en el formulario.

PASO 1. Ingrese al link <u>https://forms.office.com/r/sQ8HFHHtLF</u> con su correo institucional SENA.

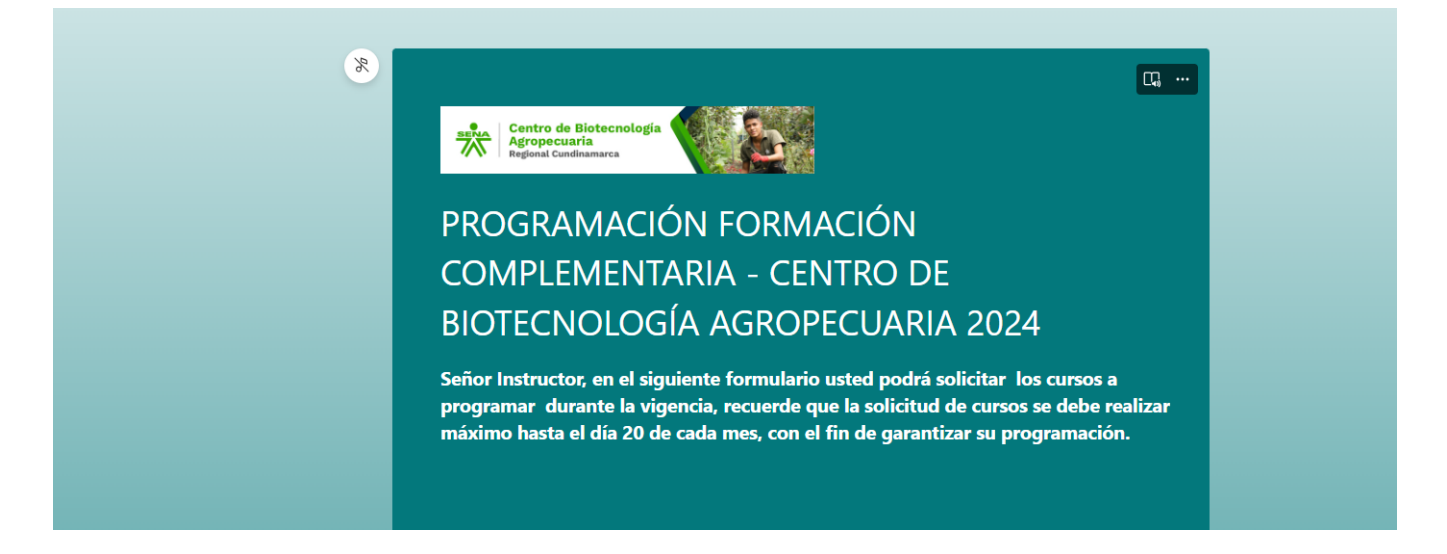

Centro de Biotecnología Agropecuaria Kilometro 7 via Mosquera - PBX 57 601 5462323

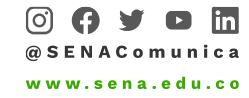

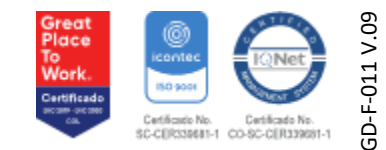

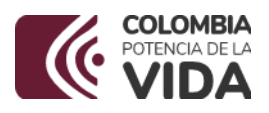

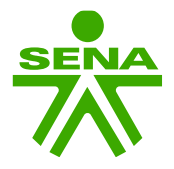

**PASO 2.** Usted deberá diligenciar los datos básicos de la empresa, importante en la pregunta 3 dejar los datos como se indican <u>Nombre de la persona de contacto y correo electrónico.</u>

| 1. NOMBRE DE LA EMPRESA * 🗔                                    |  |
|----------------------------------------------------------------|--|
| Escriba su respuesta                                           |  |
|                                                                |  |
| 2. NIT DE LA EMPRESA * 🛄                                       |  |
| El valor debe ser un número.                                   |  |
|                                                                |  |
| 3. CONTACTO DE LA EMPRESA ( Nombre y correo electrónico) * 🛛 🗔 |  |
| Escriba su respuesta                                           |  |
|                                                                |  |

**PASO 3.** En el Bloque de preguntas de la 4 a la 7 usted deberá consignar la información referente diseño del programa de formación, es importante que el curso esté **en EJECUCIÓN** en Sofia plus.

| 4. 1 | NOMBRE DEL CURSO * 🗔                        |
|------|---------------------------------------------|
|      | Escriba su respuesta                        |
| 5    |                                             |
| 5. ( |                                             |
|      | El valor debe ser un número.                |
| 6. \ | VERSIÓN * 🗔                                 |
|      | El valor debe ser un número.                |
|      |                                             |
| 7. [ | DURACIÓN DE PROGRAMA (Ejm. 48 horas ) * 🛛 🖓 |
|      | El valor debe ser un número.                |
|      |                                             |

Centro de Biotecnología Agropecuaria Kilometro 7 via Mosquera - PBX 57 601 5462323

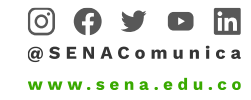

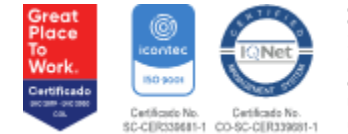

GD-F-011 V.09

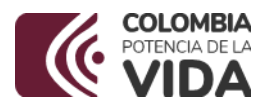

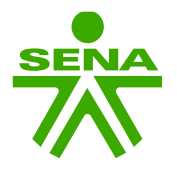

**PASO 4**. En la pregunta 8, se debe relacionar el cupo de la ficha, recuerde que los cursos deben tener mínimo 20 aprendices, máximo 30; cupos menos o máximos de solicitar aprobación al Coordinador Académico.

| :::<br>8. CUPO (mínimo 20 personas, si es menos se debe solicitar autorización a la coordinación<br>académica, allegando correo electrónico) * |  |
|----------------------------------------------------------------------------------------------------|--|
| El valor debe ser un número.                                                                                                    |  |

**PASO 5.** En la pregunta 9 usted deberá colocar la caracterización de la ficha, si esta pertenece algún programa especial, si no pertenece deberá marcar la opción ALIANZAS ESTRATEGIAS.

| :::<br>9. PROGRAMA ESPECIAL (Marcar al que pertenece su proceso de formación) *             |         |
|---------------------------------------------------------------------------------------------|---------|
| O ALIANZAS ESTRATEGICAS                                                                     |         |
| ⊖ ser                                                                                       |         |
| CAMPESENA                                                                                   |         |
| CAMPESENA - SER                                                                             |         |
| O PROGRAMA DE BILINGUISMO                                                                   |         |
| FULL POPULAR                                                                                |         |
| O AULA MÓVIL                                                                                |         |
| O AULA MOVIL- SER                                                                           |         |
| O PROGRAMA DE EMPRENDIMIENTO                                                                |         |
| ○ SENATEC                                                                                   | 7       |
|                                                                                             |         |
| Centro de Biotecnología Agropecuaria Great<br>Kilometro 7 via Mosquera - PBX 57 601 5462323 | 11 V.09 |
|                                                                                             | GD-F-C  |

@ SENAComunica www.sena.edu.co

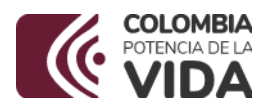

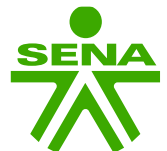

**PASO 6.** En la pregunta 10 usted deberá indicar si la ficha pertenece algún convenio especial, si es de convenio deberá indicar el número y nombre del convenio, si no como lo indica la pregunta colocar NO APLICA.

| :::<br>10. CONVENIO ( Si no pertenece a convenio colocar NO APLICA) * |
|-----------------------------------------------------------------------|
| Escriba su respuesta                                                  |
|                                                                       |

**PASO 7.** En el bloque de preguntas de la 14 a la 17, deberá indicar fecha de inicio y fecha final real de la programación, atendiendo a ala duración del curso, así mismo marcar la jornada para los días si está dentro de las franjas establecidas; si la formación se va orientar en una jornada diferente a las establecidas en la pregunta 16, deberá registrarla en la pregunta 17, indicado los días y hora, <u>ejemplo lunes de 14:00 a 21:00...</u>

| 4. FECHA DE INICIO *    |                          |                    |               |   |
|-------------------------|--------------------------|--------------------|---------------|---|
| Especifique la fecha (d | /M/yyyy)                 |                    | :::           |   |
|                         |                          |                    |               |   |
| 5. FECHA FINAL *        |                          |                    |               |   |
| Especifique la fecha (d | /M/yyyy)                 |                    | <u></u>       |   |
|                         |                          |                    |               |   |
| 6. HORA Y DÍAS          |                          |                    |               |   |
|                         | 07:00 a 12:00            | 13:00 a 18:00      | 18:00 a 22:00 |   |
| LUNES                   | $\bigcirc$               | $\bigcirc$         | $\bigcirc$    |   |
| MARTES                  | $\bigcirc$               | $\bigcirc$         | $\bigcirc$    |   |
| MIERCOLES               | $\bigcirc$               | $\bigcirc$         | $\bigcirc$    |   |
| JUEVES                  | $\bigcirc$               | $\bigcirc$         | $\bigcirc$    | _ |
| VIERNES                 | $\bigcirc$               | $\bigcirc$         | $\bigcirc$    |   |
| SÁBADO                  | $\bigcirc$               | $\bigcirc$         | $\bigcirc$    |   |
| DOMINGO                 | $\bigcirc$               | $\bigcirc$         | $\bigcirc$    |   |
|                         |                          |                    |               |   |
| 7. OTRA JORNADA (C      | uál, recuerde medias hor | as no se registra) |               |   |
|                         |                          |                    |               |   |

Centro de Biotecnología Agropecuaria Kilometro 7 via Mosquera - PBX 57 601 5462323

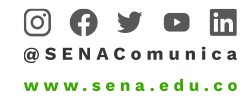

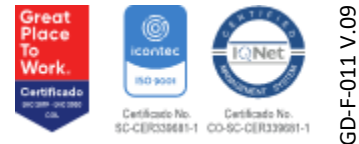

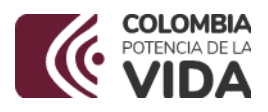

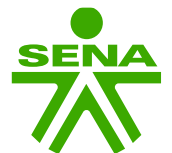

**PASO 8.** En la pregunta 18 al marcar SÍ, usted está indicando que revisó que cada uno de los participantes del curso cuentan con un usuario en la plataforma Sofia plus, y que este corresponde a los datos reales del aprendiz, esto con el fin de evitar reproceso en el proceso de inscripción.

| 18. | MANIFIESTA | QUE VERIFIC | Ó EL | REGISTRO | DE LOS ASPIRANTES | EN SOFIAPLUS * |
|-----|------------|-------------|------|----------|-------------------|----------------|
|     |            |             |      |          |                   |                |

) sí

**PASO 9.** En la pregunta 19 usted deberá cargar todas las fotocopias de los aprendices participantes del curso en **un solo archivo PDF ,** en <u>orden alfabético por nombre ,</u> los documentos deben estar claros y legibles.

## 19. FOTOCOPIAS ESCANEADAS DE LAS CEDULAS (Deben ir organizadas en orden alfabético por nombre en un solo PDF) \*

↑ Cargar archivo

Límite de número de archivos:1 Límite de tamaño del archivo individual: 1GB Tipos de archivo permitidos: PDF

**PASO 10.** En la pregunta 20 **usted deberá descargar el formato de caracterización**, cuyo link está e la misma pregunta, recuerde este formato **NO** debe ser modificado, se debe diligenciar la columna B, C y E únicamente con los datos de los participantes, recuerde que en el formato usted encontrará las poblaciones a las que puede pertenecer un aprendiz, coloque una de las que se encuentran ahí. Debe ser diligenciado en el mismo orden de la cedula.

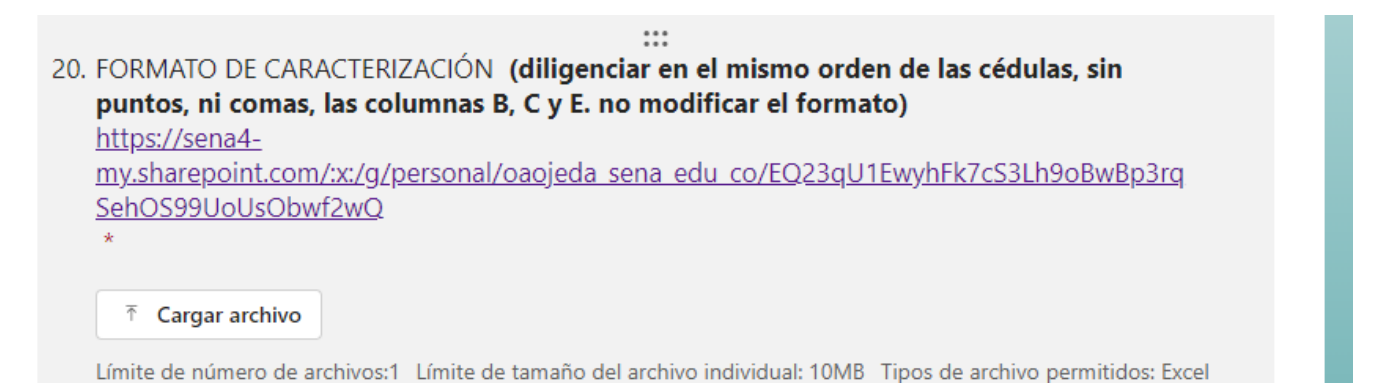

Centro de Biotecnología Agropecuaria Kilometro 7 via Mosquera - PBX 57 601 5462323

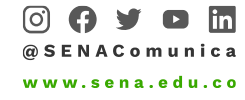

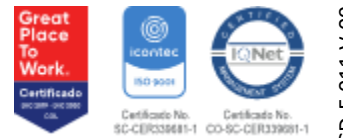

3D-F-011 V.09

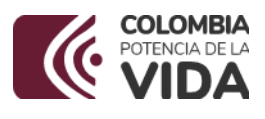

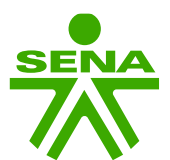

|     |                                                       | ケ                         | Ţ                           |                    | $\checkmark$                                              |   |                                                    |     |                                                                                                    | • |
|-----|-------------------------------------------------------|---------------------------|-----------------------------|--------------------|-----------------------------------------------------------|---|----------------------------------------------------|-----|----------------------------------------------------------------------------------------------------|---|
| 1   | A                                                     | 9                         | С                           | D                  |                                                           | F | G                                                  | н   | 1                                                                                                    | 1 |
| 1   |                                                       |                           |                             | PORN               | NATO PARA LA INSCRIPCIÓN DE ASPIRANTES EN SOPIA PLUS V1.0 |   | _                                                  |     | La siguiente lista de Tipo población Aspirante no tiene asociado un Tipo de<br>Organización y la columna debe ir en blanco. |   |
| 2   | Resultado del Registro<br>(Reservedo para el sistema) | Tipo de<br>Identificación | Numero de<br>Identificación | Código de la ficha | Tipo Población Aspirante                                  |   | Codigo Empresa<br>(Solo si la ficha<br>es cerrada) |     | ABANDONO_O_DESPOIO_PORZADO_DE_TERNAS                                                                                        |   |
| ۰.  |                                                       |                           |                             |                    |                                                           |   |                                                    |     | ACTOS_TERRORISTA/ATENTADOS/COMBATES/ENPRENTAMIENTOS/HOSTIGA                                                                 |   |
| 4   |                                                       |                           |                             |                    |                                                           |   |                                                    |     | ADOLESCENTE_DESVINCULADO_DE_GRUPOS_ARMADOS_ORGANIZ                                                                          |   |
| 5   |                                                       |                           |                             |                    |                                                           |   |                                                    |     | ADOLESCENTE_EN_CONFLICTO_CON_LA_LEY_PENAL                                                                                   |   |
| 0   |                                                       |                           |                             |                    |                                                           |   |                                                    |     | ADOLESCENTE_TRABAJADOR                                                                                                    |   |
| 7   |                                                       |                           |                             |                    |                                                           |   |                                                    |     | AMENAZA                                                                                                    |   |
|     |                                                       |                           |                             |                    |                                                           |   |                                                    |     | ARTESANOS                                                                                                    |   |
| 9   |                                                       |                           |                             |                    |                                                           |   |                                                    |     | CAMPESIND                                                                                                    |   |
| 10  |                                                       |                           |                             |                    |                                                           |   |                                                    |     | LO_DEL_CONFLICTO_ARMAGO                                                                                                    |   |
| 11  |                                                       |                           |                             |                    |                                                           |   |                                                    |     | DESARARICIÓN_FORZADA                                                                                                    |   |
| 12  |                                                       |                           |                             |                    |                                                           |   |                                                    |     | DESPLAZADOS_DISCAPACITADOS                                                                                                  |   |
| 1.9 |                                                       |                           |                             |                    |                                                           |   |                                                    |     | DESPLAZADOS_POR_PENÓMENOS_NATURALES_CABEZA_DE_FAMI                                                                          |   |
| 14  |                                                       |                           |                             |                    |                                                           |   |                                                    | - K | DESPLAZADOS_POR_LA_VIOLENCIA                                                                                                |   |
| 15  |                                                       |                           |                             |                    |                                                           |   |                                                    | -1  | DESPLAZADOS_POR_LA_VIOLENCIA_CABEZA_DE_FAMILIA                                                                              |   |
| 10  |                                                       |                           |                             |                    |                                                           |   |                                                    |     | DISCAPADIDAD_INTELECTUAL                                                                                                    |   |
| 17  |                                                       |                           |                             |                    |                                                           |   |                                                    |     | DISCARACIDAD_AUDITIVA                                                                                                    |   |
| 10  |                                                       |                           |                             |                    |                                                           |   |                                                    |     | DISCATACIDAD_FÍSICA                                                                                                    |   |
| 19  |                                                       |                           |                             |                    |                                                           |   |                                                    |     | DISCARECIDED_VISUAL                                                                                                    |   |
| 20  |                                                       |                           |                             |                    |                                                           |   |                                                    |     | DISCARACIDAD_PSICOSOCIAL                                                                                                    |   |
| 2.1 |                                                       |                           |                             |                    |                                                           |   |                                                    |     | DISCARADIDAD_MÜLTIPLE                                                                                                    |   |
| 22  |                                                       |                           |                             |                    |                                                           |   |                                                    |     | SORDOCEGUERA                                                                                                    |   |
| 2.3 |                                                       |                           |                             |                    |                                                           |   |                                                    |     | EMPRENDED ORES                                                                                                    |   |
| 24  |                                                       |                           |                             |                    |                                                           |   |                                                    |     | HERIDO                                                                                                    |   |
| 25  |                                                       |                           |                             |                    |                                                           |   |                                                    |     | HOMICIDIO / MASACRE                                                                                                    |   |
| 20  |                                                       |                           |                             |                    |                                                           |   |                                                    |     | INPEC                                                                                                    |   |
| 27  |                                                       |                           |                             |                    |                                                           |   |                                                    |     | JOVENES_VULNERABLES                                                                                                    |   |
| 28  |                                                       |                           |                             |                    |                                                           |   |                                                    |     | MICROEMPRESAS                                                                                                    |   |
| 29  |                                                       |                           |                             |                    |                                                           |   |                                                    |     | SIVO_IMPROVISADO                                                                                                    |   |
| 30  |                                                       |                           |                             |                    |                                                           |   |                                                    |     | MUJER_CABEZA_DE_FAMILIA                                                                                                    |   |
| 31  |                                                       |                           |                             |                    |                                                           |   |                                                    |     | NINGUNA                                                                                                    |   |
| 12  |                                                       |                           |                             |                    |                                                           |   |                                                    |     | PERSONAS_EN_PROCESO_DE_REINTEGRACIÓN                                                                                        |   |
| 22  |                                                       |                           |                             |                    |                                                           |   |                                                    |     | RECLUTEMIENTO_FORZADO                                                                                                    |   |
| 3.6 |                                                       |                           |                             |                    |                                                           |   |                                                    |     | REMITIONS_POR_EL_CIE                                                                                                    |   |
|     |                                                       |                           |                             |                    |                                                           |   |                                                    | _   |                                                                                                    |   |

PASO 11. En la pregunta 21 usted deberá descargar el formato de inscritos, cuyo link está en la misma pregunta, recuerde que este formato NO debe ser modificado, y se debe diligenciar en su totalidad.

|                                                                                     | 21. FO<br><u>htt</u> y<br><u>my.</u><br><u>G6I</u> | RMATO DE INSCRITOS<br><u>ps://sena4-</u><br>.sharepoint.com/:x:/g/pers<br><u>kC-yUQ?e=f8YW4h</u> | (diligenciar todo                                                                | <mark>s lo camp</mark><br>edu co/Ebl | oos solicitados       | en el formato)<br>vdO0WipiYBAAi7v3vxCTv                                                                                                    | <u>wMkG</u> |
|-------------------------------------------------------------------------------------|----------------------------------------------------|--------------------------------------------------------------------------------------------------|----------------------------------------------------------------------------------|--------------------------------------|-----------------------|----------------------------------------------------------------------------------------------------|-------------|
|                                                                                     | (Pi                                                | regunta no anónima①) '                                                                           | * 🛄                                                                              |                                      |                       |                                                                                                    |             |
|                                                                                     |                                                    | ↑ Cargar archivo                                                                                 |                                                                                  |                                      |                       |                                                                                                    |             |
|                                                                                     | Lími                                               | ite de número de archivos:1 Lími                                                                 | ite de tamaño del archivo                                                        | individual: 10                       | MB Tipos de archivo   | permitidos: Excel                                                                                                    |             |
|                                                                                     |                                                    |                                                                                                  |                                                                                  |                                      |                       |                                                                                                    |             |
| ٨                                                                                   |                                                    | C.                                                                                               | D                                                                                |                                      |                       | G H                                                                                                    |             |
| A                                                                                   | 8                                                  | C<br>FORMATO EVALUACIÓN Y TRA                                                                    | D<br>ZABILIDAD DE CURBOS DE FORMACION COMPLEME                                   | E                                    | r                     | G H                                                                                                    | 1           |
| A                                                                                   | 8<br>TEPO DOCUMENTO                                | C<br>FORMATO EVALUACIÓN Y TRA<br>NOMBRE INSTRUCTOR                                               | D<br>ZABILDAD DE CURSOS DE FORMACION COMPLEME                                    | E                                    | r<br>CEDULA           | G H                                                                                                    | 1           |
| A<br>No.                                                                            | 5<br>TIPO DOCUMENTO                                | C<br>FORMATO EVALUACIÓN Y TRA<br>NOMBRE INSTRUCTOR<br>No. DOCUMENTO                              | D<br>ZABILIDAD DE CURSOS DE FORMACION COMPLEME<br>APRENDIZ "NOMBRES Y APELLIDO9" |                                      | r<br>CEDULA<br>CORRED |                                                                                                    | 1           |
| A<br>No.                                                                            | 8<br>TIPO DOCUMENTO                                | C<br>FORMATO EVALUACIÓN Y TRA<br>NOMBRE INSTRUCTOR<br>NL GOCUMENTO                               | D<br>APRENDIZ "NOMBRES Y APELLOOD"                                               | E<br>ENTARIA<br>TELEFONO             | r<br>CEDULA<br>CORREO | G H<br>SERA<br>OBSERVACIÓN                                                                                                    | 1           |
| A<br>No.                                                                            | 5<br>TIPO DOCUMENTO                                | C<br>FORMATO EVALUACIÓN Y TRA<br>NOMBRE INSTRUCTOR<br>Nº DOCUMENTO                               | D<br>APRENDIZ "KOMBRES Y APELLOOD"                                               | E<br>ENTARIA<br>TELEFONO             | ,<br>CEDULA<br>CORRED | G 11<br>085ER/ACIÓN<br>085ER/ACIÓN                                                                                                    | 1           |
| A<br>No.                                                                            | 5<br>TIPO DOCUMENTO                                | C<br>FORMATO EVALUACIÓN Y TRA<br>NOMBRE INSTRUCTOR<br>Nº. DOCUMENTO                              | D                                                                                | E<br>ENTARIA<br>TELEFONO             | r<br>CEDULA<br>CORREO | С н<br>Советском<br>Советском                                                                                                    |             |
| A                                                                                   | 5<br>TIPO DOCUMENTO                                | C<br>FORMATO EVALUACIÓN Y TRA<br>NOMBRE INSTRUCTOR<br>No. BOCUMENTO                              | D APRENDE TROMBRES Y APELLIDOP                                                   | E ENTARIA<br>TELEFONO                | r<br>CEDULA<br>CORREO | G H<br>CBSERVACIÓN<br>CBSERVACIÓN                                                                                                    |             |
| No.                                                                                 | 8<br>TIPO DOCUMENTO                                | C<br>FORMATO EVALUACIÓN Y TRA<br>NOMBRE INSTRUCTOR<br>No. DOCUMENTO                              | D AREND2 "KOMRES V APELLOOD" AREND2 "KOMRES V APELLOOD"                          | E ENTARIA                            | r<br>CEDULA<br>CORREO | С н<br>Советиалом Овектиалом Овект | 1           |
| A<br>No.                                                                            | 0<br>TIPO DOCUMENTO                                | C<br>FORMATO EVALUACIÓN Y TRA<br>NOMBRE INSTRUCTOR<br>No. DOCUMENTO                              | D                                                                                | TELEFONO                             | r<br>CEDILA<br>CORREO | С н<br>Советском<br>Советском                                                                                                    |             |
| A<br>No.                                                                            | 8<br>TIPO DOCUMENTO                                | C FORMATO EVALUACIÓN Y TRA NOMBRE INSTRUCTOR Nº. DOCUMENTO                                       | 0 ANEKDO TROMINES VARILLOOP                                                      | t DITARIA                            | r<br>CEDULA<br>COMED  | G 11                                                                                                    |             |
| A<br>No.                                                                            | 5<br>TIPO DOCUMENTO                                | C<br>FORMATO EVALUACIÓN Y TRA<br>NOMBRE INSTRUCTOR<br>No. DOCUMENTO                              | 2 ZABILOAD DE CURSOS DE FORMACIÓN COMPLEM APRENDE YOMBRES Y APELLOOD*            | t TELEFOND                           | r<br>CEDULA<br>CORREO | С И<br>Советиасіон<br>Оветиасіон<br>Оветиасіон                                                                                                    |             |
| A                                                                                   | 8<br>THE DOCUMENTO                                 | C FORMATO EVALUACIÓN Y TRA NOMBRE INSTRUCTOR No. DOCUMENTO                                       | 2 APRENDIZ "NOMBRES Y APRELIDOS"                                                 | t TILEFOND                           | r<br>CEDULA<br>CORRED | С н<br>Советкас.00                                                                                                    |             |
| A<br>No.<br>0<br>1<br>2<br>3<br>4<br>5<br>6                                         | 8<br>TPO DOCIMENTO                                 |                                                                                                  | APRENDIZ "NOMINES Y APELLOOD"                                                    | t TELEFONO                           | r<br>CEDULA<br>CORREO |                                                                                                    |             |
| A<br>No.<br>0<br>1<br>2<br>2<br>3<br>4<br>4<br>5<br>5<br>6<br>7<br>8                | 8<br>THO DOCUMENTO                                 | C<br>FORMITO EVALUACIÓN Y TRA<br>NOMBRE INSTRUCTOR<br>NU. DOCUMENTO                              | 2 ZABILDAD DE CURSOS DE FORMACIÓN COMPLEM APRENDZ "MOMIRES Y APELLOOP"           |                                      | ,<br>CEDULA<br>CORREO | С И<br>СОВЕКЛАСОЙ<br>ОВЕКЛАСОЙ<br>ОВЕКЛАСОЙ<br>ОВЕКЛАСОЙ<br>ОВЕКЛАСОЙ<br>ОВЕКЛАСОЙ                                                                                                    |             |
| A<br>No.<br>0<br>1<br>2<br>3<br>4<br>5<br>5<br>6<br>7<br>7<br>8<br>9                | 8<br>THC DOCUMENTS                                 | C FORMATO EVALUACIÓN Y TRA NOMBRE INSTRUCTOR Nº. DOCUMENTO                                       | 0                                                                                | TELEFONO                             | r<br>CEDULA<br>COMED  | G 11                                                                                                    |             |
| A<br>No.<br>0<br>1<br>1<br>2<br>3<br>4<br>5<br>5<br>6<br>7<br>7<br>8<br>9<br>0<br>5 | 8<br>TRG DOCUMENTS                                 |                                                                                                  | 2 2348LDAD DE CURSOS DE FORMACIÓN COMPLEM                                        | TLEFONO                              | ,<br>CEDULA<br>CORREO |                                                                                                    |             |

NOTA: Si la solicitud de los cursos no se hace como se indica en la presente GUIA, será rechazada y usted deberá solicitarla nuevamente.

> Centro de Biotecnología Agropecuaria Kilometro 7 via Mosquera - PBX 57 601 5462323

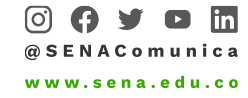

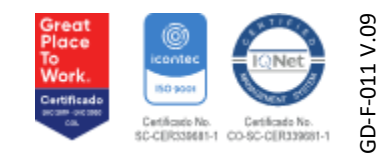